This Job Aid walks you through how to upload documents to clear legacy post purchase conditions, from the old portal, which are now located in P3.

Upload Legacy Post Purchase Conditions

## **ATTENTION!**

The Post Funding Requests application can only be accessed by the following user roles: Administrator, Seller Lock Desk, Post Funding Adjustments.

To view historical loan data from the Pipeline page:

- 1. Go to the Tools & Resources tab.
- 2. Click the Tools link.

JOB AID

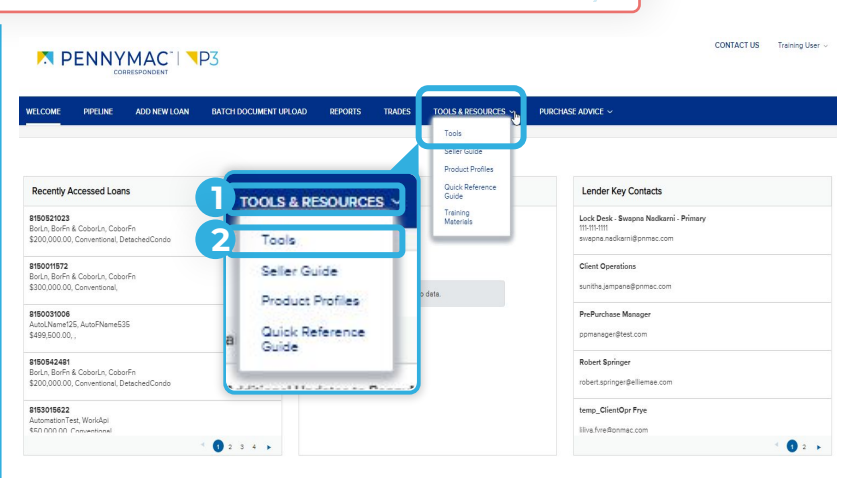

## B Once in the Tools section:

1. Select the Post Funding Requests app.

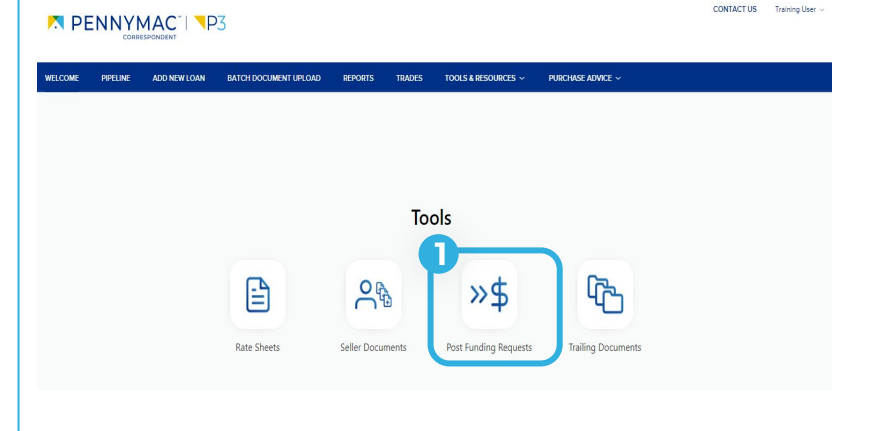

Once in the Post Purchase Requests App:

1. Click on the Legacy Post Purchase Conditions tab

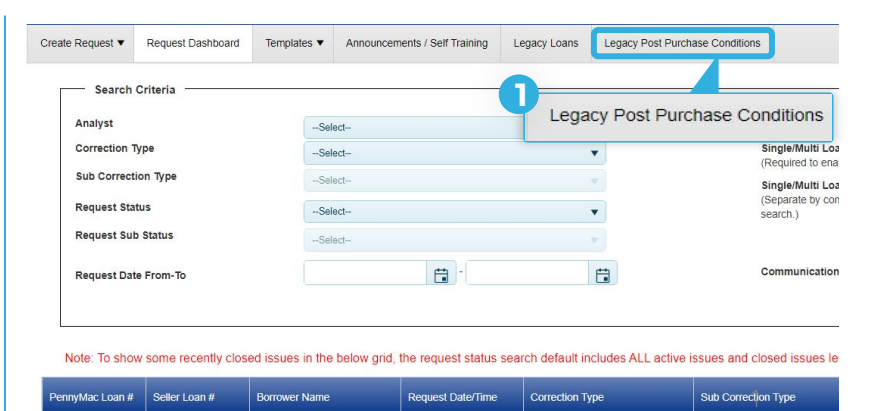

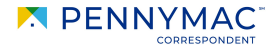

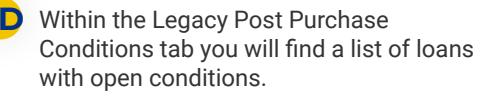

1. Click the *Upload* button to remediate the open condition

| You can review your uploaded   |  |  |  |
|--------------------------------|--|--|--|
| documents by clicking the      |  |  |  |
| attachment under the View Docs |  |  |  |
| column.                        |  |  |  |
|                                |  |  |  |

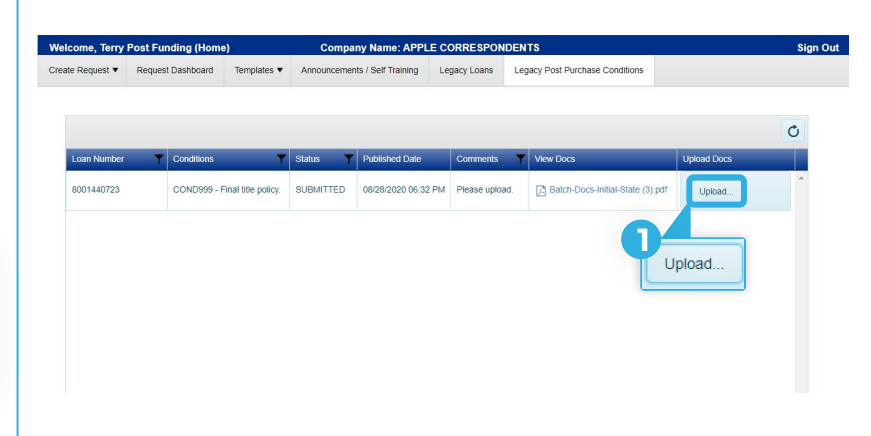

Equal Housing Opportunity © 2020 PennyMac Corp., 3043 Townsgate Road, Suite 300, Westlake Village, CA 91361. NMLS # 252869 (<u>NMLS Consumer</u> <u>Access</u>). Trade/service marks are the property of PennyMac Corp. and/or its subsidiaries or affiliates. Some products and programs may not be available in all states. Georgia Residential Mortgage Licensee # 33028. Illinois Department of Financial & Professional Regulation, 320 W Washington St, Springfield, IL 62786, Residential Mortgage Licensee # MB.6760811. Minnesota: This is not an offer to enter into an agreement and an offer may only be made pursuant to Minn. Stat. §47.206 (3) & (4). Licensed by the Mississippi Department of Banking and Consumer Finance. Licensed by the New Hampshire Banking Department. Licensed New York Mortgage Loan Servicer - This site is not authorized by the New York State Department of Financial Services. No mortgage solicitation activity or Ioan applications for properties located in the State of New York can be facilitated through this site. North Carolina Permit No. 108112. This is a secondary market business to business site and not intended for consumer use. This is not an offer for extension of credit or a commitment to lend or to purchase loans. Other restrictions may apply. Terms are subject to change without notice at the sole discretion of PennyMac Corp. All rights reserved. (05-2020)

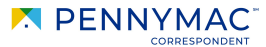